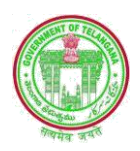

# User Manual For Land Acquisition

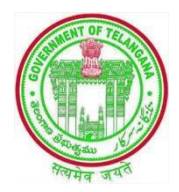

Version: 1.0 January 2017

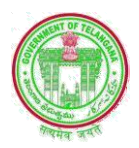

## **Table of Contents**

| 1.            | INTRODUCTION: 4                                      |
|---------------|------------------------------------------------------|
| 2.            | PROCESS FLOW OF LA PROPOSAL AND ACQUISITION          |
| 3.            | CE DASH BOARD:                                       |
| 3.1.          | Project Admn Sanction details for Existing Projects5 |
| 3.2.          | Project Admn Sanction details for New Projects6      |
| 3.3.          | Modify Project Admn Sanction details7                |
| 3.4.          | Create Package                                       |
| 3.5.          | Edit Package9                                        |
| 3.6.          | Create Component                                     |
| <b>3.6.</b> 1 | 1. SCREEN FOR RESERVOIR TYPE 10                      |
| 3.6.2         | 2. SCREEN FOR LIFT COMPONENT 11                      |
| 3.6.3         | 3. SCREEN FOR CANAL COMPONENT 11                     |
| 3.7.          | Edit Create Component12                              |
| 3.8.          | ASSIGN COMPONENT TO SE13                             |
| 3.9.          | EDIT ASSIGN COMPONENT TO SE14                        |
| 4.            | SE DASH BOARD15                                      |
| 4.1.          | SE Create Canal Distributory15                       |
| 4.2.          | Edit Canal Distributory16                            |
| 4.3.          | SE Assign Package Component16                        |
| <b>4.3.</b> 1 | 1. SCREEN FOR RESERVOIR/ LIFT TYPE                   |
| 4.3.2         | 2. SCREEN FOR CANAL COMPONENT 17                     |
| 4.4.          | SE Edit Assign Package Component18                   |
| 5.            | EE DASH BOARD19                                      |
| 5.1.          | Create Canal Minor/Sub minor19                       |
| 5.2.          | Edit Create canal Minor/Sub minor20                  |
| 5.3.          | EE ASSIGN COMPONENT                                  |

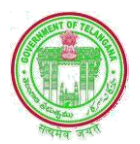

| 5.4. | EE EDIT ASSIGN COMPONENT |  |
|------|--------------------------|--|
| 5.5. | EE APPROVE REQUISTION    |  |
| 6.   | DEE DASH BOARD           |  |
| 6.1. | Enter LA Requisition     |  |
| 6.2. | EDIT LA Requisition      |  |

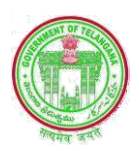

### 1. **INTRODUCTION:**

The objectives of the Land Acquisition module which facilitates the Department for better decision making are:

- Real time information on LA of the each Project for accelerate and accurate decision making.
- LA Module shall ensure to automate the LA Requisition, Proposal for Acquisition, and Payment processes for Acquisition/Procurement/Ex-gratia
- Data synchronization and avoid duplicity
- Provide integration with other modules like BMS Module

### 2. PROCESS FLOW OF LA PROPOSAL AND ACQUISITION

To access the application, user must log on to the Portal using the URL: <u>http://irrigationpms.cqg.gov.in/pms/home</u> : It can Display Home Page of Project Monitoring System (PMS) and then navigate through the services provided in the application. On the homepage User need to enter valid Login & Password (i.e. HRMS Credentials) and click on Log in button to enter into the Application. The Role of the CE, SE, EE and DEEs are Explained below

| < laic   | 🤣 10 jQuery 🕲 jQuery fo    | o jQuery validat | 🕲 Free jQue | JR 50+ Best j                            | 🚫 12 Best j          | 🤣 Basic jQu          | <b>O</b> GitHub   | jQuery fo      | jQuery Valida | Project     | м ×        | > + | • • | -         | ٥              | ×         |
|----------|----------------------------|------------------|-------------|------------------------------------------|----------------------|----------------------|-------------------|----------------|---------------|-------------|------------|-----|-----|-----------|----------------|-----------|
| <b>(</b> | localhost:8082/PMSWebApp/p | msUser/logout    |             |                                          |                      |                      | C                 | Q, Search      |               |             | ☆│自        | ٠   | Â   |           | ÷              | ≡         |
|          |                            | PMS              |             |                                          |                      |                      |                   |                |               |             |            | Η   | ome |           |                |           |
|          |                            |                  |             | User Nat<br>User N<br>Password<br>passwo | me<br>ame<br>1<br>rd |                      |                   | ]              |               |             |            |     |     |           |                |           |
|          |                            |                  |             |                                          |                      | Login                |                   |                |               |             |            |     |     |           |                | _         |
|          |                            |                  | @ 20        | 16 Project Monitori                      | ng System All righ   | nts reserved   Desig | n By Irrigation & | CAD Department |               |             |            |     |     |           |                |           |
|          |                            |                  |             |                                          |                      |                      | $\langle$         | En             | ter Us<br>Pas | er N<br>ssw | lam<br>ord | e a | nd  |           |                |           |
|          |                            |                  |             |                                          |                      |                      |                   |                |               |             | 1000       |     |     |           |                |           |
|          | 8 📋 🛍                      | <b>S</b>         | 0 (         |                                          | <b>X</b>             |                      | <b>n</b>          |                |               | <b>6</b>    | - 🏱 🗖      | 8 4 | 1 🕼 | ENG<br>IN | 12:3<br>19-01- | 1<br>2017 |

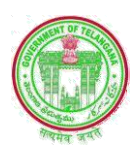

### **3. CE DASH BOARD:**

### 3.1. Project Admn Sanction details for Existing Projects

After his Login a Dash board will be displayed as shown in the below screen shot, from which, he has to select his desired service by click on that tab.

| o    | jQuery validat                                | 🕲 Free jQue      | JR 50+ B      | est j 🛛 🚫 1                                     | 2 Best j        | S Basic jQu                | GitHub                | jQuery fo                             | jQuery Valida     | Project M × | > + | •                | -   | 0     | × |
|------|-----------------------------------------------|------------------|---------------|-------------------------------------------------|-----------------|----------------------------|-----------------------|---------------------------------------|-------------------|-------------|-----|------------------|-----|-------|---|
| msUs | ser/userLogin                                 |                  |               |                                                 |                 |                            | C                     | Q, Search                             |                   | 合自          | ٠   | Â                |     | e     | ≡ |
|      |                                               | PM               | S             |                                                 | Packa           | age Info-                  | Compon                | ents Info                             | LA Info<br>Logout |             |     |                  |     |       | ^ |
|      | Welcome To<br>Proje<br>Sanct<br>CE Ed<br>Work | Er, Gummadi Anii | Kumar         | Edit Admin<br>Sanction<br>Create<br>Componentns |                 | Create F<br>Edit<br>Compor | Package<br>Prents     | Edit Packa<br>Assign<br>Compone<br>SE | pge               |             |     |                  |     |       |   |
|      | <b>§</b>                                      | e 2              | 016 Project M | Ionitoring Syste                                | em . All rights | s reserved   Desigr        | n By Irrigation & CAI | ) Department                          |                   | e           | 8   | tis <sup>1</sup> | ENG | 12:32 | 2 |
|      |                                               |                  |               |                                                 |                 |                            |                       |                                       |                   |             |     |                  |     |       |   |

| DIA                                                                                                    | C               |                  |                         |        |                   | Logout |
|----------------------------------------------------------------------------------------------------|-----------------|------------------|-------------------------|--------|-------------------|--------|
|                                                                                                    | 10              |                  |                         |        |                   |        |
| Contraction of the second second seco |                 |                  |                         |        |                   |        |
|                                                                                                    |                 |                  |                         |        |                   |        |
|                                                                                                    |                 |                  |                         |        | COLUMN TWO IS NOT |        |
|                                                                                                    |                 |                  |                         |        |                   |        |
|                                                                                                    |                 |                  |                         |        |                   |        |
| Project Administration S                                                                                                    | Sanction        |                  |                         |        |                   |        |
|                                                                                                    |                 |                  |                         |        |                   |        |
| Select Project                                                                                                    | Shanigaram Pr   | nject            | •                       |        |                   |        |
|                                                                                                    | Select          |                  |                         |        |                   |        |
|                                                                                                    | Add New Proje   | ct               |                         |        |                   |        |
| Enter Go Number                                                                                                    | Boggulayagu P   | oject            |                         |        |                   |        |
|                                                                                                    | Upper Manair I  | roject           |                         |        |                   |        |
|                                                                                                    | Sripada Sagar ( | Yellampally) LIS |                         |        |                   |        |
|                                                                                                    | Flood Flow Ca   | al from SRSP     |                         |        |                   |        |
| Admin Sanction Amount                                                                                                    |                 | Upload GO        | Choose File No file ch  | sen    |                   |        |
| Approved Admin Sanctio                                                                                                    | on Amount       |                  |                         |        |                   |        |
|                                                                                                    |                 |                  |                         |        |                   |        |
|                                                                                                    |                 |                  |                         |        |                   |        |
|                                                                                                    |                 |                  | Submit Project Admin Sa | action |                   |        |
|                                                                                                    |                 |                  |                         |        |                   |        |
|                                                                                                    |                 |                  |                         |        |                   |        |

After Login CE clicks on Project Admn Sanction tab It Open a New Screen as Project Administration Sanction

✓ In this service list of Existing Projects under his Jurisdiction will be populates under dropdown box for selection.

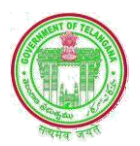

- ✓ He has to select a particular Project for which he wants to Enter Administrative Approval Details
- Enter GO. No., Date, Amount and Upload a copy of GO Scand/ PDF file and click on Submit Project Admn Sanction Button.

| Project Administration Sand | ction               |       |           |       |         |          |          |          |          |          |
|-----------------------------|---------------------|-------|-----------|-------|---------|----------|----------|----------|----------|----------|
| Select Project              | Shanigaram Pro      | oject |           |       | ٠       |          |          |          |          |          |
| Enter Go Number             | Select              | •     | GO Nt     | Go Da | te:     |          |          |          |          |          |
|                             | Select<br>G.O.Rt.No |       |           | GO    | Date    |          | 100      | -        |          | _        |
| Admin Sanction Amount       | Memo.No             |       | Upload GO | Su    | Jan     | Tu       | We       | Th       | Fr       | Sa       |
| Approved Admin Sanction A   | mount               |       |           | 1     | 2       | 3        | 4        | 5        | 6        | 7        |
|                             |                     |       |           | 8     | 9<br>16 | 10<br>17 | 11<br>18 | 12<br>19 | 13<br>20 | 14<br>21 |
|                             |                     |       |           | 22    | 23      | 24       | 25       | 26       | 27       | 28       |
|                             |                     |       |           |       | 30      | 51       |          |          |          |          |

### 3.2. Project Admn Sanction details for New Projects

✓ If he wants to ADD A NEW PROJECT to his existing list, then he can enter Project Name, Project Code and type of Project & type of Contract and remaining details are same as earlier screen.

| PMS                                              |                |            |        |                          | Package | Info - Components In | io LA Info- | Logout |
|--------------------------------------------------|----------------|------------|--------|--------------------------|---------|----------------------|-------------|--------|
|                                                  |                |            |        |                          |         |                      |             |        |
| Project Administration Sancti                    | ion            |            |        |                          |         |                      |             |        |
| Select Project                                   | Add New Projec | t          |        | •                        |         |                      |             |        |
| Project Name                                     | Pr             | oject Code |        | Project Type             |         | Contract Type        |             |        |
| L                                                |                |            |        | Select                   | ¥       | Select               | •           |        |
| Enter Go Number                                  | Select         | •          | 30 Nu  | Go Date:<br>GO Date      |         |                      |             |        |
| Admin Sanction Amount Approved Admin Sanction Am | aount          | Upl        | oad GO | Choose File No file cho  | osen    |                      |             |        |
|                                                  |                |            |        | Submit Project Admin Sar | iction  |                      |             | 1      |
|                                                  |                |            |        |                          |         |                      |             |        |

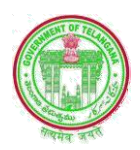

### 3.3. Modify Project Admn Sanction details

- ✓ If he wants to Modify his existing details of his existing list, then he click on the Edit Sanction Detail Tab
- ✓ It will show the List of Projects under his Jurisdiction, then he mark a tick against which Project he wants to be edit and click on Edit button, then it opens a new page duly showing the Particulars of that Project in Edit mode
- ✓ The CE can edit the Particulars wherever the corrections are necessary or if he satisfied he can simply click on the Update Button.

| 👔 🖉 Project Monitoring Syste 🗙 |                                      |               |            |                    |                 |                        | Swetha 🗕 🗇 | × |
|--------------------------------|--------------------------------------|---------------|------------|--------------------|-----------------|------------------------|------------|---|
| ← → C () localhost:9090/PMS    | WebApp/pmsUser/getSanction.          | AmountList    |            |                    |                 |                        | ର୍ 🕇       |   |
|                                | PMS                                  |               |            | Package Info -     | Components Info | LA Info - Logout       |            |   |
|                                |                                      |               |            |                    |                 | Er. Gummadi Anil Kumar |            |   |
| Update Pack                    | ages                                 |               |            |                    |                 |                        |            |   |
| SINo                           | Project Name                         | GO No         | GO Date    | Sanction<br>Amount |                 |                        |            |   |
| •                              | 1 Flood Flow Canal from<br>SRSP      | 142           | 2016-12-02 | 5000000.000        | Edit            | Delete                 |            |   |
| 0                              | 2 Sripada Sagar (Yellampally)<br>LIS | 145           | 2016-12-14 | 600000.000         | Edit            | Delete                 |            |   |
| 0                              | 3 Upper Manair Project               | G.O.Rt.No:112 | 2017-01-05 | 500000.000         | Edit            | Delete                 |            |   |
| 0                              | 4 Boggulavagu Project                | G.O.Ms.No:111 | 2017-01-02 | 400000.000         | Edit            | Delete                 |            |   |
| •                              | 5 project1                           | G.O.Ms.No:1   | 2017-01-01 | 1111111.000        | Edit            | Delete                 |            |   |

|                 | opioud     | Choose File No file chosen |                       |
|-----------------|------------|----------------------------|-----------------------|
| Enter GO Number | GO Date:   | Number of Packages         | Admin Sanction Amount |
| 142             | 2016-12-02 | 11                         | 500000.000            |
|                 |            |                            |                       |

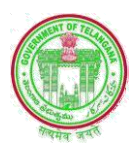

### 3.4. Create Package

After Login CE clicks on Create Package tab it will open a New Screen as shown below

- ✓ In this service list of Existing SEs and their Corresponding EEs under his Jurisdiction will be populates under dropdown box for selection.
- ✓ He has to select a SE, EE and Project for which he wants to create Packages
- ✓ He has to Enter Name of the Packages, then click on Add Create Package Button

| Construction/Production/Production/                     | Project Monitoring Syster ×                                                                                                    | गाँउर्र्ट्ड) 👯                                                                    | - 0 |
|----------------------------------------------------------------------------------------------------|----------------------------------------------------------------------------------------------------|-----------------------------------------------------------------------------------|-----|
| <pre>2 2 2 2 2 2 2 2 2 2 2 2 2 2 2 2 2 2 2</pre>                                                                                                    | O localhost:8090/PMSWebApp/pmsUser/ceCreatePackge                                                                                                    |                                                                                   | ☆   |
| For charles production     Select ED Office      Control Packages   Select ED Office   Select ED Office   Select ED Office      Select ED Office   Select ED Office Select ED Office Select ED Office Sel                                                                                                    | PMS                                                                                                    | Package Info + Components Info LA Info + Logout                                   |     |
| Seice SL Office Seice SL Office   Seice SL Office Seice SL Office   Seice SL Office <                                                                                                    |                                                                                                    | Er. Gummadi Anil Kun                                                              | nar |
| Seicer SL Offite Seicer SL Offite   Seicer SL Offite Seicer SL Offite   Package Name   Seicer SL Offite   Seicer SL Offite <td>Create Packages</td> <td></td> <td></td>                                                                                                    | Create Packages                                                                                                    |                                                                                   |     |
| Sider SE Office Sider EE Office   Sider SE Office Sider TE Office   Sider SE Office Sider TE Office   Sider SE Office <                                                                                                    |                                                                                                    |                                                                                   |     |
| Add Carder Pudger     Concer Pudger     Select SD Office   Select SD Office Select SD Office Selec                                                                                                    | Select SE Office Select - Select EE Office Select - Select Project                                                                                                    | Select • Package Name PackageName                                                 |     |
| Create Packages   Sites SE Office   Sites SE Office <td>Add Create Package</td> <td></td> <td></td>                                                                                                    | Add Create Package                                                                                                    |                                                                                   |     |
| Select S Offic Select II DORe Select Project Package Name   Select S Offic Select SI Offic Select II Offic Select SI Offic   STPD Driving No. 1. Sharapadan   Street Package   Select SI Offic Select SI Offic Select                                                                                                    | Create Packages                                                                                                    |                                                                                   |     |
| Sech   Signal Valimput) Projet Circle LMD Colory Karimaga     Sect SE Office   Sect SE Office   Sect SE Office   Sect EE Office   Signal Valimput) Projet Circle LMD Colory Karimaga     Oracie Packages     Signal Valimput) Projet Circle LMD Colory Karimaga     Signal Valimput) Projet Circle LMD Colory Karimaga     Signal Valimput) Projet Circle LMD Colory Karimaga     Signal Valimput) Projet Circle LMD Colory Karimaga     Signal Valimput) Projet Circle LMD Colory Karimaga     Signal Valimput) Projet Circle LMD Colory Karimaga     Signal Valimput) Projet Circle LMD Colory Signal No. 1. Ramagandan     Signal Valimput) Projet Circle LMD Colory Signal No. 1. Ramagandan     Signal Valimput) Projet Circle LMD Colory Signal No. 1. Ramagandan     Signal Signal Valimput) Projet Circle LMD Colory Signal No. 1. Ramagandan     Signal Signal Valimput) Projet Circle LMD Colory Signal No. 1. Ramagandan     Signal Signal Valimput) Projet Circle LMD Colory Signal No. 1. Ramagandan     Signal Signal Valimput) Projet Circle LMD Colory Signal No. 1. Ramagandan     Signal Signal Valimput) Projet Circle LMD Colory Signal No. 1. Ramagandan     Signal Signal Signal Valimput) Projet Circle LMD Colory Signal No. 1. Ramagandan   Signal Signal Signal Valimput) Projet Circle LMD Colory Signal No. 1. Ramagandan   Signal Signal Signal Valimput) Projet Circle LMD Colory Signal No. 1. Ramagandan   Signal Signal Signal Valimput) Projet Circle                                                                                                    | Select SE Office         Select EE Office         Select •         Select Project           Sripada Yellampally Project Circle,LMD Colony,Karimnagar •         •         •         • | Select • Package Name PackageName                                                 |     |
| Information Problem Canadity Project Canadity Linking and Canadity Project Canadity Project Project Project Proj | Q. Search     Image: Search       Image: Search     Image: Search       Image: Search     Image: Search   Add Create Package                                                         |                                                                                   |     |
| Create Packages         Select SE: Office       Select FE: Office         Select SE: Office       Select FE: Office         Select SE: Office       Select FE: Office         Select SE: Office       Select FE: Office         Select SE: Office       Select FE: Office         Select SE: Office       Select FE: Office         Select SE: Office       Select FE: Office         Select SE: Office       Select FE: Office         Select SE: Office       Select FE: Office         Select SE: Office       Select FE: Office         Select SE: Office       Select FE: Office         Select SE: Office       Select FE: Office         Select SE: Office       Select FE: Office         Select SE: Office       Select FE: Office         Select FE: Decode       Select CE: Office         Select SE: Office       Select FE: Office         Select FE: Decode       Select Fe: Decode         Upper Manair Project       Select Fe: Decode         Select SE: Office       Select FE: Decode         Select SE: Office       Select FE: Decode         Select SE: Office       Select FE: Decode         Select SE: Office       Select FE: Decode         Select SE: Office       Select FE: Decode         Select                                                                                                    | Indiranma Flood Flow Canal Circle, LMD Colony, Karinnagar                                                                                                    |                                                                                   |     |
| Create Packages         Select SE Office       Select FE Office       Select Project       Package Name         Sripada Yellampally Project Circle LMD Color       SYP Division No 1. Ramagundam •       Select       Select         Add Create Package       Statigaram Project       Select       Shanigaram Project         Shanigaram Project       Shanigaram Project       Boggulavagu Project         Stipada Yellampally Dis       Stripada Sagar (Yellampally) LIS       Flood Flow Canal from SRSP         Create Packages       Select FE Office       Select FE Office       Select FProject       Upper Manit Project ·       Package Name         Stipada Yellampally Project Circle LMD Color       SYP Division No 1. Ramagundam •       Select Project       Upper Manit Project ·       Package Name         Create Packages       Select FE Office       Select FE Office       Select Project       Upper Manit Project ·       Package Name         Create Packages       Select FE Office       Select FE Office       Select Project       Upper Manit Project ·       PackageName         Stipada Yellampally Project Circle LMD Color       SYP Division No 1. Ramagundam •       Package Name       PackageName         Sno       Package Name       Package Code       Project       Package Name       Add Create Package                                                                                                    | Strpada renampany Project Circle LND Colony, Karininagar C Search ©<br>C -select-<br>© SYP Division No. 1, Ramagundam<br>© SYP Division No. 2, L.M.D. Colony                         | PackageName                                                                       |     |
| Select SE Office Select EE Office Select Project Package Name   Sipada Yellampally Project Circle.LMD Color SYP Division No.1. Ramagundam •     Scarch       Scarch        <                                                                                                    | Create Packages                                                                                                    |                                                                                   |     |
| Sripada Yellampathy Project Circle LMD Color SYP Division No. 1, Ramagundam •     Add Create Package     Search     Select     Shamigaram Project     Boggulavagu Project     O 2016 Project Monitoring System . All rights reserved   Denign By Inrigation & CAD Department     Create Packages     Select FProject     Select Project     O 2016 Project Monitoring System . All rights reserved   Denign By Inrigation & CAD Department     Create Packages     Select FProject     Select Project     O 2016 Project Circle LMD Color     System . All rights reserved   Denign By Inrigation & CAD Department     Create Packages     Select FProject     Upper Manair Project ·     Package Name     Package Code     Project     Add Create Package     Strip ada Xellampathy Project Circle LMD Color     System Ampathy Project Circle LMD Color     Strip ada Yellampathy Project Circle LMD Color     Strip ada Yellampathy Project Circle LMD Color     Strip ada Yellampathy Project Circle LMD Color     Strip ada Yellampathy Project Circle LMD Color     Strip ada Yellampathy Project Circle LMD Color     Strip ada Yellampathy Project Circle LMD Color     Strip ada Yellampathy Project Circle LMD Color <                                                                                                    | Select SE Office Select FE Office                                                                                                    | Package Name                                                                      |     |
| Add Create Package       Search         Add Create Package       Stanigaram Project         Bogulavagu Project       Upper Manair Project         Upper Manair Project       Sripada Sagra (Vellampally) LIS         Flood Flow Canal from SRSP    Create Packages          Select SE Office       Select EE Office         Select SE Office       Select EE Office         Stipada Sagra       Package Name         Package Name       Package Name         Created Packages       Select Project         Sto       Package Code       Project         Add Create Package       Project                                                                                                    | Sripada Yellampally Project Circle,LMD Colon SYP Division No.1, Ramagundam -                                                                                                    | select - geName                                                                   |     |
| Add Create Package          • Select         • Shanigram Project         • Boggulavagu Project         • Upper Manair Project         • Sripada Sagar (Vellampally) LIS         • Flood Flow Canal from SRSP             • O 2010 Project Monitoring System . All rights reserved   Design By Infigation & CADD Department             • Create Packages             Select SE Office         Select EE Office         Select EE Office         Select Project         Upper Manair Project         Package Name         PackageName             Created Packages         Sno         Package Name         Package Code         Project             Sno         Package Name             Add Create Package                                                                                                    |                                                                                                    | Q. Search                                                                         |     |
| Boggulavagu Project     Upper Manair Project     Sripada Sagar (Vellampally) LIS     Flood Flow Canal from SRSP      Create Packages      Select SE Office     Select EE Office     Select EE Office     Select Project     Upper Manair Project      Package Name     Package Name     Created Packages      Suo     Package Name     Package Code     Project     Add Create Package                                                                                                    | Add Create Package                                                                                                    | Shanigaram Project                                                                |     |
| Create Packages      Select EE Office      Select EE Office      Select EE Office      Select EE Office      Select EE Office      Select Project Upper Manair Project      Package Name      Package Name      Created Packages      Created Packages      Add Create Package      Add Create Package                                                                                                    |                                                                                                    | Boggulavagu Project                                                               |     |
| Flood Flow Canal from SRSP      O 2016 Project Monitoring System - All rights reserved   Design By Imigation & CAD Department      Create Packages     Select EE Office Select EE Office Select EE Office Select Project Upper Manair Project      Package Name     Package Name      Created Packages     Suo Package Name Package Code Project      Add Create Package                                                                                                    |                                                                                                    | <ul> <li>Upper Manair Project</li> <li>Sripada Sagar (Vellampally) LIS</li> </ul> |     |
| O 2010 Project Monitoring System . All rights reserved   Design By Infigation & CAD Department         Create Package Sume         Select SE Office       Select Project       Upper Manair Project •       Package Name         Sripada Yellampally Project Circle, LMD Colon       SYP Division No. 1, Ramagundam •       Select Project       Upper Manair Project •       Package Name         Created Packages       Sno       Package Name       Package Code       Project         Image: Created Package       Image: Code       Project       Image: Code         Image: Created Package       Image: Code       Project       Image: Code         Image: Created Package Name       Image: Code       Project       Image: Code                                                                                                    |                                                                                                    | Flood Flow Canal from SRSP                                                        |     |
| Create Packages       Select SE Office     Select EE Office     Select Project     Upper Manair Project •     Package Name       Sripada Yellampally Project Circle LMD Colon     SYP Division No. 1, Ramagundam •     Select Project     Upper Manair Project •     Package Name       Created Packages     Sno     Package Name     Package Code     Project                                                                                                    | 8 Mid Barian Marinan Sustain All sides account ( Davis Bi                                                                                                    |                                                                                   |     |
| Select SE Office       Select EE Office       Select Project       Upper Manair Project •       Package Name         Sripada Yellampally Project Circle,LMD Colon       SYP Division No.1, Ramagundam •       Select Project       Package Name       PackageName         Created Packages       Suo       Package Name       Package Code       Project       Project         Add Create Package       Add Create Package       Select Project       Select Project       Select Project                                                                                                    | © 2010 годек пошноще зумень . Ан перша гелетов   Деанда Бу                                                                                                    | инданов се сило реранциена                                                        |     |
| Select SE Office     Select EE Office     Package Name       Sripada Yellampally Project Circle,LMD Colon     SYP Division No. 1, Ramagundam •     Package Name    Created Packages Sno Package Name Package Code Project Add Create Package                                                                                                    | Citari, a stranges                                                                                                    |                                                                                   |     |
| Sripada Yellampaliy Project Circle,LMD Colon     SYP Division No.1, Ramagundam •     PackageName       Created Package     Package Name     Package Code       Sno     Package Name     Package Code                                                                                                    | Select SE Office Select EE Office Select Project                                                                                                    | ct Upper Manair Project - Package Name                                            |     |
| Created Packages<br>Sno Package Name Package Code Project                                                                                                    | Sripada Yellampally Project Circle,LMD Colon: SYP Division No.1, Ramagundam +                                                                                                    | PackageName                                                                       |     |
| Add Create Package                                                                                                    | Created Packages<br>Sno Package Name Package Code                                                                                                    | Project                                                                           |     |
| Add Create Package                                                                                                    |                                                                                                    |                                                                                   |     |
|                                                                                                    | Add Create Package                                                                                                    |                                                                                   |     |

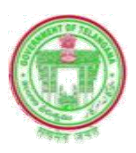

|                                    | PMS                                                              |                                                     |                     |                      |                          | LA1min- |                |
|------------------------------------|------------------------------------------------------------------|-----------------------------------------------------|---------------------|----------------------|--------------------------|---------|----------------|
| Charles and the second             |                                                                  |                                                     |                     |                      |                          |         |                |
|                                    |                                                                  |                                                     |                     |                      |                          | Er Gumm | sli Anil Kenor |
| Create Package                     |                                                                  |                                                     |                     |                      |                          |         |                |
| Select SE Office<br>Sripada Vellan | pally Project Circle, L34D Colon                                 | Select EE Office<br>S1P Droisien No 1, Ramagendam • | Select Project      | Upper Manair Project | Package Name<br>BACKAGE1 |         |                |
| Created Package<br>San             | et<br>Package Name                                               | Pack                                                | ge Code             | Project              | t                        |         |                |
|                                    |                                                                  |                                                     | 66 Create Package   |                      |                          |         |                |
| Conste And Ar<br>San               | niga Package<br>SE Office                                        | EE                                                  | Office              | Proj                 | ers                      | Package |                |
| 1                                  | Saipada Tellampally Project<br>Carcle 135D<br>Colony Fortman per | 517 Dension No.1. Up<br>Ramagnatan                  | er Manne Paylect    | PACEAGEI             | 13.0900                  |         | Deire          |
|                                    |                                                                  |                                                     | perreContelladiages |                      |                          |         |                |

✓ After that the list of Packages cteated by him shown, there he can Approve Packages by clicking Approve Create Packages Button or He can simply delete by clicking delete button

### 3.5. Edit Package

After Login CE clicks on Edit Package tab it will open a New Screen as shown below

- ✓ In this service list of Projects under his Jurisdiction will be populates under dropdown box for selection.
- ✓ He has to select a Project for which he wants to Edit Packages
- ✓ He mark a tick against which Project he wants to be edit and click on Edit button, then it opens a new page duly showing the Package No. in Edit mode
- ✓ The CE can edit the Package No and click on the Update Button.

|                                             |                                       |                                                                             |                          |      |        | Er Gumma | di Anil Kumar |
|---------------------------------------------|---------------------------------------|-----------------------------------------------------------------------------|--------------------------|------|--------|----------|---------------|
| Update Packages                             |                                       |                                                                             |                          |      |        |          |               |
| Select Project Select                       | •                                     | ]                                                                           |                          |      |        |          |               |
| SINo                                        | ProjectName                           | CircelName                                                                  | PackageName              |      |        |          |               |
| Jpdate Packages                             |                                       |                                                                             |                          |      |        |          |               |
| Jpdate Packages Select Project Select SilNo | • ProjectName                         | CircelName                                                                  | PackageName              |      |        |          |               |
| Jpdate Packages Select Project SINo © 1     | ProjectName Flood Flow Cand from SESP | CircelName<br>Indiration Flood Flow Canal<br>CircleLMD Colony<br>Karinnagar | PackageName<br>package 2 | Edit | Delete |          |               |

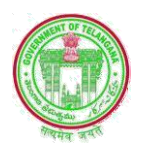

### 3.6. Create Component

After Login CE clicks on Create Component tab it will open a New Screen as shown below

- ✓ In this service list of Projects under his Jurisdiction will be populates under dropdown box for selection.
- He has to select a Project and Component type under that Project for which he wants to create Component, and then click on Add Component Button.

|              |             | PMS               |             |         |        |          |           |          |   |          |                 |
|--------------|-------------|-------------------|-------------|---------|--------|----------|-----------|----------|---|----------|-----------------|
|              |             |                   |             |         |        |          |           |          |   |          |                 |
|              |             |                   |             |         |        |          |           |          |   | Er. Gumn | nadi Anil Kumar |
| Cre          | ate Comp    | onents            |             |         |        | _        |           |          |   |          |                 |
| 100          |             |                   |             |         |        |          |           |          |   |          |                 |
| Sele         | ect Project | Select -          | Con         | nponent | Type s | elect -  |           |          |   |          |                 |
|              |             |                   |             |         |        |          | Add C     | omponent | s |          |                 |
|              |             |                   |             |         |        |          |           |          |   |          | ]               |
|              |             |                   |             |         |        |          |           |          |   |          |                 |
| c            | reate Com   | ponent:           |             |         |        |          |           |          |   |          |                 |
|              |             |                   |             |         |        |          |           |          |   |          |                 |
| ate Compo    | nents       |                   |             |         |        |          |           |          |   |          |                 |
| ato compo    | inorited.   |                   |             |         |        |          |           |          |   |          |                 |
| ect Project  | Select -    |                   | Componer    | nt Type | Selec  | t •      |           |          |   |          |                 |
| -            | <b>0</b> S  | earch             |             | 8       |        |          |           |          |   |          |                 |
|              | ~ ~ ~       |                   |             | -       |        |          | Add Con   | mponents |   |          |                 |
| _            | 0 8         | elect             | -           |         | -      |          |           |          |   |          |                 |
|              | 0 3         | nanigaram Proje   | cl          |         |        |          |           |          |   |          |                 |
|              | 0.          | Inner Manair Proj | iect        |         |        |          |           |          |   |          |                 |
| reate Comp   |             | srinada Sagar (Ye | lamnally) L | -       |        |          |           |          |   |          |                 |
|              | 0 5         | Flood Flow Canal  | from SPSP   | 5       |        |          |           |          |   |          |                 |
|              |             | lood I low Callar | ITOIN OILOI |         |        |          |           |          |   |          |                 |
| eate Compo   | onents      |                   |             |         |        |          |           |          |   |          |                 |
| lect Project |             |                   | Common      |         | Online |          |           |          |   |          |                 |
| Shaniqaram F | Project -   |                   | Compone     | nt type | Selec  | •        |           |          |   |          |                 |
|              |             |                   |             |         | Q      | Search   | r.        | (        | 8 |          |                 |
|              |             |                   |             |         |        | Select   |           |          |   |          |                 |
|              |             |                   |             |         | 0      | Resen    | voir Comp | onents   |   |          |                 |
|              |             |                   |             |         | 6      | Lift cor | mponents  |          |   |          |                 |
|              |             |                   |             |         | 6      | Canal    | Compone   | ents     |   |          |                 |
|              |             |                   |             |         |        |          | compone   |          |   |          |                 |

### 3.6.1. SCREEN FOR RESERVOIR TYPE

✓ If Component type is Reservoir, He has to Enter the Reservoir Name and select its Sub component

| lect Project         | Component Type         | Reservoir Name | Select Components | select                                                     |
|----------------------|------------------------|----------------|-------------------|------------------------------------------------------------|
| Shanigaram Project 👻 | Reservoir Components - | reservoir name |                   | select                                                     |
|                      |                        | Add Components | )                 | <ul> <li>-select</li> </ul>                                |
|                      |                        |                |                   | Reservoir                                                  |
|                      |                        |                |                   | <ul> <li>Submergence</li> <li>Balancing reserve</li> </ul> |

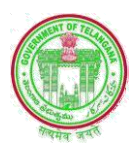

### 3.6.2. SCREEN FOR LIFT COMPONENT

 $\checkmark~$  If Component type is Lift, He has to Enter the Lift Name and select its Sub component

| Select Project       | Component Type    | Lift Name      | Select Components | select                  |
|----------------------|-------------------|----------------|-------------------|-------------------------|
| Shanigaram Project - | Lift components - | lift name      |                   |                         |
|                      |                   |                |                   | Qselect                 |
|                      |                   | Add Components |                   | eselect                 |
|                      |                   |                |                   | Intake Channel          |
|                      |                   |                |                   | Pressure Mains          |
|                      |                   |                |                   | Pump House Structure    |
| Create Component:    |                   |                |                   | Surge Tank              |
| cleate component.    |                   |                |                   | Approach Channel        |
|                      |                   |                |                   | Pumps & Allied Equipmen |
|                      |                   |                |                   | Substation              |

### 3.6.3. SCREEN FOR CANAL COMPONENT

✓ If Component type is Canal, He has to Select either it is Right Main Canal or Left Main Canal and then He enter Canal Name, Select whether it is Lined or Unlined, Enter Canal length and then click on Add Component Button, it will show the list of components under that project, after that he has to click on Approve Component button for approval

| Select Project                                                                                            | Component Type                                                                                  | Select Components  |                                                                                                    |
|----------------------------------------------------------------------------------------------------|-------------------------------------------------------------------------------------------------|--------------------|----------------------------------------------------------------------------------------------------|
| Shanigaram Project -                                                                                      | Canal Components -                                                                              | Right Main Canal - |                                                                                                    |
| Canal Name                                                                                                | lined/unlined                                                                                   |                    | Canal Length                                                                                               |
|                                                                                                    | Select                                                                                          |                    |                                                                                                    |
|                                                                                                    | -Select-                                                                                        |                    | in(km)                                                                                                    |
|                                                                                                    | Un-Lined                                                                                        |                    |                                                                                                    |
| Select Project<br>Shanigaram Project ▼                                                                    | Component Type<br>Canal Components -                                                            | Select Components  | select                                                                                                    |
| Select Project<br>Shanigaram Project •<br>Canal Name                                                      | Component Type<br>Canal Components +<br>lined/unlined                                           | Select Components  | select                                                                                                    |
| Select Project<br>Shanigaram Project -<br>Canal Name                                                      | Component Type<br>Canal Components •<br>lined/unlined<br>Select                                 | Select Components  | select<br>Q Selselect<br>⊘ Right Main Canal                                                                |
| Select Project<br>Shanigaram Project -<br>Canal Name                                                      | Component Type<br>Canal Components •<br>lined/unlined<br>Select                                 | Select Components  | select  Q Seselect O -select O Right Main Canal U Left Main Canal                                          |
| Select Project<br>Shanigaram Project •<br>Canal Name<br>Create Components                                 | Component Type<br>Canal Components •<br>Iined/unlined<br>Select                                 | Select Components  | select<br>Q Selselect<br>© -select<br>© Right Main Canal<br>© Left Main Canal                              |
| Select Project<br>Shanigaram Project<br>Canal Name<br>Create Components<br>Select Project None Selected - | Component Type<br>Canal Components •<br>iined/unlined<br>Select-<br>Component Type None Selecte | Add Components     | select •<br>Q Select-<br>• Right Main Canal<br>• Left Main Canal<br>• Select Components<br>None Selected - |

| Create Component: |     |                    |        |  |
|-------------------|-----|--------------------|--------|--|
| Sripada Sagar     | SYP | Reservoir          | Delete |  |
| (renampany) Lio   |     |                    |        |  |
|                   |     |                    |        |  |
|                   |     | Annual Comments    |        |  |
|                   |     | Approve Components |        |  |
|                   |     |                    |        |  |

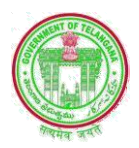

### 3.7. Edit Create Component

After Login CE clicks on Edit Create Component tab it will open a New Screen as shown below

- ✓ In this service list of Projects under his Jurisdiction will be populates under dropdown box for selection.
- ✓ He has to select a Project for which he wants to Edit Component
- ✓ He mark a tick against which Project he wants to be edit and click on Edit button, then it opens a new page duly showing the Particulars of that Project in Edit mode
- ✓ The CE can edit the Particulars wherever the corrections are necessary or if he satisfied he can simply click on the Update Button.

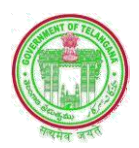

### **3.8. ASSIGN COMPONENT TO SE**

After Login CE clicks on Assign Component tab it will open a New Screen as shown below

- ✓ In this service list of Existing SEs and Projects under his Jurisdiction will be populates under dropdown box for selection.
- He has to select a SE, Project and Component type for which he wants to Assign Components to that particular SE
- In case of Canal Component He has to Enter the Length of Canal which Chain age to which chain age He assigned for that SE, then click on Add Assign Button
- ✓ After Clicking on Approve Assign Button it will allocate that Component to SE

| PMS                                                                                                    |                                                                                                    |                                                                                                    | Package Info-                                                                                                    | Components Info                                     | LA Info- Log     |
|----------------------------------------------------------------------------------------------------|----------------------------------------------------------------------------------------------------|----------------------------------------------------------------------------------------------------|----------------------------------------------------------------------------------------------------|-----------------------------------------------------|------------------|
|                                                                                                    |                                                                                                    |                                                                                                    |                                                                                                    |                                                     | Er Crammad A-1   |
|                                                                                                    |                                                                                                    |                                                                                                    |                                                                                                    |                                                     | Er. Gummadi Anil |
| ssign Component to SE Offi                                                                                                    | ice                                                                                                    |                                                                                                    |                                                                                                    |                                                     |                  |
| elect SE Office Select -                                                                                                    |                                                                                                    | Select Project Select -                                                                                                    | Component Ty                                                                                                    | pe Select -                                         |                  |
| Q Searc                                                                                                    | h                                                                                                    | ©                                                                                                    |                                                                                                    |                                                     |                  |
| o Selec                                                                                                    | ct<br>ida Yellampally Project Circl                                                                                                    | le.LMD Colony,Karimnagar                                                                                                    |                                                                                                    |                                                     |                  |
| Indira                                                                                                    | amma Flood Flow Canal Cir                                                                                                    | rcle,LMD Colony Karlmnagar                                                                                                    |                                                                                                    |                                                     |                  |
| ssign Component to SE Offi                                                                                                    | ice                                                                                                    |                                                                                                    |                                                                                                    |                                                     |                  |
| elect SE Office                                                                                                    |                                                                                                    | Select Project                                                                                                    | Component Ty                                                                                                    | rpe                                                 |                  |
| Sripada Yellampally Project Cir                                                                                                    | cle,LMD Colony,Karimnaga                                                                                                    | Flood Flow Canal from SRSP -                                                                                                    | Canal Compo                                                                                                    | onents -                                            |                  |
|                                                                                                    | Error M                                                                                                    | To Mar                                                                                                    |                                                                                                    |                                                     |                  |
| C1(0-111 000km) -                                                                                                    | From Km                                                                                                    | 100 Km                                                                                                    |                                                                                                    |                                                     |                  |
|                                                                                                    |                                                                                                    | 100                                                                                                    |                                                                                                    |                                                     |                  |
| ssigned Components TO SE                                                                                                    | Office                                                                                                    |                                                                                                    |                                                                                                    |                                                     |                  |
| 10 SE                                                                                                    | Office                                                                                                    | Component                                                                                                    |                                                                                                    | Chainge From                                        | Chainge TO       |
| ssign Component to SE Off                                                                                                    | īce                                                                                                    | Add Assign Wor                                                                                                    | k                                                                                                    |                                                     |                  |
| ssign Component to SE Off                                                                                                    | īce                                                                                                    | Add Assign Wor                                                                                                    | Component Ty                                                                                                    | De .                                                |                  |
| ssign Component to SE Off<br>ielect SE Office<br>Sripada Yellampally Project Cir                                                                                                    | īce<br>rcle.LMD Colony,Karimnaga                                                                                                    | Add Assign Wor<br>Select Project<br>r Flood Flow Canal from SRSP •                                                                                                    | Component Ty<br>Canal Compo                                                                                                    | pe<br>nents -                                       |                  |
| ssign Component to SE Off<br>elect SE Office<br>Sripada Yellampally Project Cir                                                                                                    | ice<br>rcle.LMD Colony.Karimnaga                                                                                                    | Add Assign Wor<br>Select Project<br>If Flood Flow Canal from SRSP -                                                                                                    | Component Ty<br>Canal Compo                                                                                                    | pe<br>nents •                                       |                  |
| ssign Component to SE Office<br>Sripada Yellampally Project Cir<br>elect Component                                                                                                    | rcle,LMD Colony,Karimnaga                                                                                                    | Add Assign Wor<br>Select Project<br>r Flood Flow Canal from SRSP -<br>To Km                                                                                                    | Component Ty<br>Canal Compo                                                                                                    | pe<br>nents +                                       |                  |
| ssign Component to SE Office<br>sripada Yellampally Project Cir<br>select Component -select                                                                                                    | ice<br>rcle,LMD Colony,Karimnaga<br>• From Km<br>• arch ©                                                                                                    | Add Assign Wor<br>Select Project<br>r Flood Flow Canal from SRSP -<br>To Km                                                                                                    | Component Ty<br>Canal Compo                                                                                                    | pe<br>nents •                                       |                  |
| ssign Component to SE Office<br>Sripada Yellampally Project Cir<br>elect Component<br>Q Se                                                                                                    | rcle.LMD Colony.Karimnaga From Km arch Select anal1/0.100.000(m)                                                                                                    | Add Assign Wor<br>Select Project<br>r Flood Flow Canal from SRSP -<br>To Km<br>Add Assign Wor                                                                                                    | Component Ty<br>Canal Compo                                                                                                    | pe<br>nents -                                       |                  |
| ssign Component to SE Office<br>Sripada Yellampally Project Cir<br>elect Component -select<br>Q Se<br>0 -=<br>0 Ci<br>0 Ci                                                                                                    | ice<br>rcle,LMD Colony,Karimnaga<br>From Km<br>warch Select-<br>anal1(0-100.000km)<br>1(0-111.000km)                                                                                             | Add Assign Wor<br>Select Project<br>Ir Flood Flow Canal from SRSP -<br>To Km<br>Add Assign Wor                                                                                                    | k<br>Component Ty<br>Canal Compo                                                                                                    | pe<br>nents <del>-</del>                            |                  |
| ssign Component to SE Office<br>Sripada Yellampally Project Cli<br>select Component<br>Q Se<br>O Cl<br>O Cl<br>O Cl<br>O Cl<br>O Cl<br>O Cl<br>O Cl<br>O Cl                                                                                                    | ice rde,LMD Colony,Karimnaga From Km sarch Select- anal1(0-100.000km) 1(0-111.000km) Fc Left(0-120.000km)                                                                                        | Add Assign Wor                                                                                                    | k<br>Component Ty<br>Canal Compo                                                                                                    | pe<br>nents +                                       |                  |
| ssign Component to SE Office<br>Sripada Yellampally Project Cir<br>elect Componentselect<br>Q Se<br>O -=<br>C Ci<br>O Ci<br>O Ff<br>Assign Component to SE O                                                                                                    | Tice<br>rcle, LMD Colony, Karimnaga<br>From Km<br>arch Select-<br>anal1(0-100.000km)<br>1(0-111.000km)<br>Fc Left(0-120.000km)<br>ffice                                                          | Add Assign Wor<br>Select Project<br>IF Flood Flow Canal from SRSP -<br>To Km<br>Add Assign Worf                                                                                                    | Component Ty<br>Canal Compo                                                                                                    | pe<br>nents ▼                                       |                  |
| ssign Component to SE Office<br>Sripada Yellampally Project Cli<br>elect Component -select-<br>Q Se<br>O Cl<br>O Cl<br>O Cl<br>O Cl<br>O Cl<br>O Cl<br>O Cl<br>O Cl                                                                                                    | ICCE Ince Ince Ince Ince Ince Ince Ince Ince                                                                                                    | Add Assign Wor                                                                                                    | Component Ty<br>Canal Compo                                                                                                    | pe<br>nents +                                       |                  |
| ssign Component to SE Office<br>Sripada Yellampally Project Cir<br>elect Componentselect<br>Q Se<br>C C<br>C C<br>C C<br>Ff<br>Assign Component to SE O<br>Select SE Office None Selects                                                                                                    | ice rcle,LMD Colony,Karimnaga  From Km arch Select- anal1(0-100.000km) 1(0-111.000km) Fc Left(0-120.000km) ffice ed =                                                                            | Add Assign Wor                                                                                                    | k<br>Component Ty<br>Canal Compo                                                                                                    | pe<br>nents •<br>Pe None Selected •                 |                  |
| ssign Component to SE Office<br>Sripada Yellampally Project Cir<br>elect Component -select<br>Q Se<br>C C<br>C C<br>C C<br>Ff<br>Assign Component to SE Of<br>Select SE Office None Select<br>Select Component None Select                                                                                                    | ice  rcle, LMD Colony, Karimnaga  From Km arch Select- anal1(0-100.000km) fice and =  From Km 0                                                                                                  | Add Assign Wor       Select Project       r       Flood Flow Canal from SRSP •       To Km       Add Assign Wor       Select Project       None Selected •       To Km       100                                        | k Component Ty Canal Compo                                                                                                    | pe<br>nents •                                       |                  |
| ssign Component to SE Office<br>sripada Yellampally Project Cir<br>ielect Componentselect<br>Q Se<br>C C<br>C C<br>C C<br>C C<br>Select SE Office None Select<br>Select Component to SE Of<br>Select SE Office None Select<br>Select Component None Select<br>Select Component STO SE<br>Sno S                                                                                                    | ice  rcle,LMD Colony,Karimnaga  From Km  arch  select- anal1(0-100.000km)  fice  ed -  seted -  o  from Km  o  Coffice E Office E Office                                                         | Add Assign Wor<br>Select Project<br>IT Flood Flow Canal from SRSP -<br>To Km<br>Add Assign Wor<br>Select Project None Selected -<br>To Km<br>100<br>Component                                                           | k<br>Component Ty<br>Canal Compo                                                                                                    | pe<br>nents -<br>De None Selected -                 | Chainge TO       |
| ssign Component to SE Office<br>Sripada Yellampally Project Cli<br>elect Componentselect<br>Q Se<br>0 -=<br>0 Cl<br>0 Cl | TCC<br>TCCe, LMD Colony, Karimnaga<br>From Km<br>warch Select-<br>anal1(0-100.000km)<br>T(0-111.000km)<br>TC Left(0-120.000km)<br>Tice<br>ad -<br>Select -<br>Trom Km<br>0<br>Office<br>E Office | Add Assign Wor<br>Select Project<br>r Flood Flow Canal from SRSP -<br>To Km<br>Add Assign Wor<br>Select Project None Selected -<br>To Km<br>100<br>Component<br>Add Assign Worl                                         | k<br>Component Ty<br>Canal Compo                                                                                                    | pe<br>nents -<br>pe None Selected -<br>Chainge From | Chainge TO       |
| ssign Component to SE Office<br>sripada Yellampally Project Cir<br>ielect Component -select<br>Q Se<br>C C<br>C C<br>C C<br>C C<br>Ff<br>Assign Component to SE Of<br>Select SE Office None Select<br>Select Component None Select<br>Select Components To SE<br>Sno Si                                                                                                    | ice  rcle,LMD Colony,Karimnaga  From Km  arch  select- anal1(0-100.000km)  fice  ed -  seted -  from Km  0  Office E office                                                                      | Select Project         r         Flood Flow Canal from SRSP •         To Km         Add Assign Word         Select Project         None Selected •         To Km         100         Component         Add Assign Word  | k Component Ty Canal Compo Component Ty Component Ty                                                                                                    | pe<br>nents •<br>pe None Selected •<br>Chainge From | Chainge TO       |
| ssign Component to SE Office<br>sripada Yellampally Project Cir<br>elect Componentselect<br>Q Se<br>C C<br>C C<br>C C<br>F<br>Assign Component to SE Office<br>Select SE Office None Select<br>Select Component None Select<br>Select Component None Select<br>Select SE Office Select<br>Select SE Office Select<br>Select Select Select<br>Select Select Select<br>Select Select Select<br>Select Select Select<br>Select Select Select<br>Select Select Select Select<br>Select Select Select Select<br>Select Select Select<br>Select Select Select<br>Select Select Select Select<br>Select Select S                                                                                                    | TICE TICE TICE TICE TICE TICE TICE TICE                                                                                                    | Add Assign Work       Select Project       Image: Flood Flow Canal from SRSP •       To Km       Add Assign Work       Select Project       None Selected •       To Km       100       Component       Add Assign Work | Component Ty<br>Canal Compo                                                                                                    | pe nents • Pe None Selected • Chainge From          | Chainge TO       |
| ssign Component to SE Office<br>Sripada Yellampally Project Cir<br>elect Componentselect<br>Q Select Componentselect<br>C Ci<br>Select SE Office None Selecte<br>Select SE Office None Selecte<br>Select SE Office None Selecte<br>Select SE Office Selecte<br>Select SE Office Selecte<br>Select Selecte<br>Select Selecte<br>Select Selecte<br>Selecte<br>Select Selecte<br>Selecte<br>Selecte                                                                                                    | ICC<br>ICC<br>ICC<br>ICC<br>ICC<br>ICC<br>ICC<br>ICC                                                                                                    | Add Assign Work       Select Project       I       To Km       I       Add Assign Work       Select Project       None Selected -       To Km       100       Component       Add Assign Work       Canal from       0  | k Component Ty Canal Compo Component Ty Canal Compo Component Ty Canal Component Ty Canal | pe<br>nents -<br>Pe None Selected -<br>Chainge From | Chainge TO       |

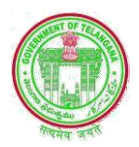

### **3.9. EDIT ASSIGN COMPONENT TO SE**

After Login CE clicks on Edit Assign Component tab, it will open a New Screen as shown below

- ✓ In this service list of Projects under his Jurisdiction will be populates under dropdown box for selection.
- ✓ He has to select a Project for which he wants to Edit Assign Component
- ✓ He mark a tick against which Project he wants to be edit and click on Edit button, then it opens a new page duly showing the Particulars of that Project in Edit mode
- ✓ The CE can edit the Particulars wherever the corrections are necessary or if he satisfied he can simply click on the Update Button

| Carlan 1                                                                       |                                         |                                                                  |                                   |      |        |           |              |
|--------------------------------------------------------------------------------|-----------------------------------------|------------------------------------------------------------------|-----------------------------------|------|--------|-----------|--------------|
|                                                                                |                                         |                                                                  |                                   |      |        |           |              |
|                                                                                |                                         |                                                                  |                                   |      |        | Er. Gumma | idi Anil Kum |
| Jpdate CE Assign                                                               | Componnets                              |                                                                  |                                   |      |        |           |              |
| Select Project                                                                 |                                         |                                                                  |                                   |      |        |           |              |
| Select                                                                         | •                                       | ]                                                                |                                   |      |        |           |              |
| Select<br>Shanigaram Pro<br>Boggulavagu Pro<br>Upper Manair P                  | ect<br>oject<br>roject                  | CircelName                                                       | ComponentName                     |      |        |           |              |
| Sripada Sagar (                                                                | (ellampally) LIS<br>al from SRSP        |                                                                  |                                   |      |        |           |              |
| pdate CE Assign C                                                              | Componnets                              |                                                                  |                                   |      |        |           |              |
| pdate CE Assign C<br>Select Project                                            | Componnets                              | ]                                                                |                                   |      |        |           |              |
| Select Project<br>Select Select                                                | componnets<br>•<br>ProjectName          | CircelName                                                       | ComponentName                     |      |        |           |              |
| Proof Floor Floor Can<br>pdate CE Assign G<br>Select Project<br>Select<br>SINo | Flood Flow Canal from SF                | CircelName<br>ISP IFFCC-II LMD Colony                            | ComponentName                     | Edit | Delete |           |              |
| Proof row Can Proof row Can Select Project Select SiNo 0 1 0 2                 | ProjectName<br>Flood Flow Canal from SF | CircelName<br>RSP IFFCC-II LMD Colony<br>RSP IFFCC-II LMD Colony | ComponentName<br>Canali<br>Canali | Edit | Delete |           |              |

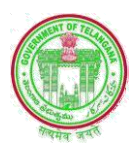

### 4. SE DASH BOARD

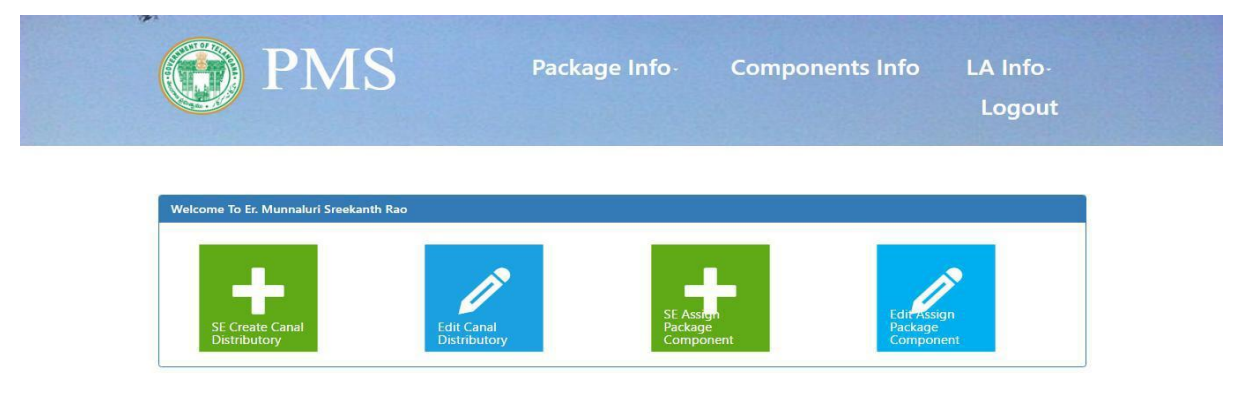

### 4.1. SE Create Canal Distributory

After Login SE clicks on Create Canal Distributory tab it will open a New Screen as Create Canal shown below

- ✓ In this service list of Projects under his Jurisdiction will be populates under dropdown box for selection.
- ✓ He has to select a Project; select either it is Right Main Canal or Left Main Canal under Canal Component Type Drop down box and he has to enter Canal Name and its type and he has to select whether it is lined/unlined, enter Off take point if any its direction and length then click on Add Button.
- ✓ After entering the all the Level-2 canals under his Jurisdiction, then click on Approval Canal Button

| Create canal                                                                     |                                   |                                                                                                    |                                                      |                  | Er Munnaluri Sreeka    | nth Rao      |
|----------------------------------------------------------------------------------|-----------------------------------|----------------------------------------------------------------------------------------------------|------------------------------------------------------|------------------|------------------------|--------------|
| Select Project                                                                   | *                                 | Canal Component Type                                                                                   | •                                                    |                  |                        |              |
| Select<br>Flood Flow Canal from<br>Sripada Sagar (Yellamp                        | SRSP<br>pally) LIS                | lined/unlined                                                                                          | offtake Chainge                                      | OfftakeDirection | Canal Length           |              |
| LINGTONICOLY PROTECT                                                             | - SUBGI                           | - Constant - Constant                                                                                  |                                                      |                  | in(km)                 |              |
|                                                                                  |                                   | Add                                                                                                    | canal                                                |                  |                        |              |
| Create Component:                                                                |                                   |                                                                                                    |                                                      |                  |                        |              |
| Create Component:                                                                |                                   | Арр                                                                                                    | ove canal                                            |                  |                        |              |
| Create Component:<br>Ite canal<br>ct Project<br>ood Flow Canal from Si           | RSP                               | Canal Componer                                                                                         | ove canal<br>nt Type<br>1 (30-40Km) +                |                  |                        |              |
| Create Component:<br>Ite canal<br>ct Project<br>ood Flow Canal from S<br>al Name | RSP<br>Canal Type                 | Canal Component<br>• Left Main Canal<br>lined/unlined                                                  | ove canal<br>nt Type<br>I (30-40Km) •<br>offtake Che | singe Offta      | keDirection            | Canal Length |
| Create Component:<br>Ite canal<br>ct Project<br>ood Flow Canal from S<br>al Name | RSP<br>Canal Type<br>Distributory | Canal Component Canal Component Left Main Canal Inted/unlinedSelect- Select- Uned Uned Component Lined | ove canal<br>nt Type<br>(30-40Km) •<br>offtake Cha   | ninge Offta      | keDirection<br>elect * | Canal Length |

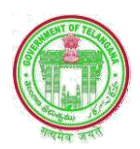

### 4.2. Edit Canal Distributory

After Login SE clicks on Edit Canal Distributory tab it will open a New Screen as shown below

- ✓ In this service list of Projects under his Jurisdiction will be populates under dropdown box for selection.
- ✓ He has to select a Project for which he wants to Edit Component
- ✓ He click on Edit button against that project then it opens a new page duly showing the Particulars of that Project in Edit mode
- ✓ The SE can edit the Particulars wherever the corrections are necessary or if he satisfied he can simply click on the Update Button.

| elect Project   |                                    |                       | Canal Cor | nponent Type         |                 |                 |                    |           |
|-----------------|------------------------------------|-----------------------|-----------|----------------------|-----------------|-----------------|--------------------|-----------|
| Sripada Sag     | gar (Yellampally) LIS              | *                     | Left Mair | n Canal (0-10Km) -   |                 |                 |                    |           |
|                 |                                    |                       |           | Get Canal Components |                 |                 |                    |           |
| Spo:            | Project Name                       | Canal Comp            | ment:     | Distributory Name-   | offtaka         | offtake         | l ength/KM\- Edit- | Delete:   |
| 3110.           | rioject name.                      | Canar Comp            | inem.     | Distributory Name.   | Chainage:       | Direction:      | Lenguinting. Lun.  | Delete.   |
| 1               | Sripada Sagar<br>(Yellampally) LIS | Left Main Ca<br>10Km) | inal(0-   | D1@0.40 Km           | 0.5             | 2               | 15 Ed              | it Delete |
|                 |                                    |                       |           |                      |                 |                 |                    | ]         |
| dit Canal De    | etails                             |                       |           |                      |                 |                 |                    |           |
| roject : Sripad | da Sagar (Yellampally) LIS         |                       |           | c.                   | Component : Lef | t Main Canal(0- | 10Km)              |           |
| Canal Name      | e : D1@0.40 Km                     | OfftakeDi             | rection   | Ofi                  | take Chainage : |                 | Canal Length       | ii .      |
|                 |                                    | Dista                 |           | _ 0.5                |                 |                 | 15.0               |           |

### 4.3. SE Assign Package Component

After Login SE clicks on SE Assign Package Component tab it will open a New Screen as Package Component Mapping shown below

- In this service list of Projects under his Jurisdiction will be populates under dropdown box for selection.
- ✓ He has to select a Project, Package, Component and District that Project is located from dropdown box for which he wants to Map Components to a Particular Package, and add sub components of the main components click on Add Button.

|                | PMS                                                       |                                    |                 |                |               |             |                 |               |
|----------------|-----------------------------------------------------------|------------------------------------|-----------------|----------------|---------------|-------------|-----------------|---------------|
|                |                                                           |                                    |                 |                |               |             | Er. Munnaluri S | Sreekanth Rao |
| Package Com    | ponents Mapping                                           |                                    |                 |                |               |             |                 | 19.           |
| Select Project | Select -                                                  | Select Packag                      | e Select -      | Component Type | Select -      | Select Dist | rict            |               |
|                | Q Search                                                  | 8                                  |                 |                |               | Select      |                 | •             |
|                | <ul> <li>Select</li> </ul>                                |                                    |                 | Add            |               |             |                 |               |
|                | <ul> <li>Flood Flow Car</li> <li>Sripada Sagar</li> </ul> | nal from SRSP<br>(Yellampally) LIS |                 |                |               |             |                 |               |
| Sno:           | Project Name:                                             | Package<br>Name:                   | Component Type: | District:      | Component Nam | e: Sub Com  | ponent:         | Delete:       |

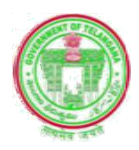

|                                                                 | Q Search Q                                    | 0                                                                                                    | Select •                                    |
|-----------------------------------------------------------------|-----------------------------------------------|----------------------------------------------------------------------------------------------------|---------------------------------------------|
|                                                                 | <ul> <li>select</li> <li>package 1</li> </ul> |                                                                                                    |                                             |
| Sno: Project Name: Paci<br>Nam                                  | cage Component Type:<br>e:                    | District: Component Name:                                                                             | Sub Component: Delete:                      |
|                                                                 | Crea                                          | ate Component                                                                                         |                                             |
| e Components Mapping Project Select Pack Flow Canal from SRSP • | age package 1 -                               | Component Type Select -                                                                               | Select District                             |
| Project Name: Package                                           | Add                                           | O Select     O Select     O Select     O Reservoir C     Lift compon     District: C     O Canal Comp | omponents<br>ents<br>conents onent: Delete: |
| Name:                                                           | Create C                                      | Component                                                                                             |                                             |
|                                                                 |                                               |                                                                                                    |                                             |
| components                                                      |                                               |                                                                                                    |                                             |
| aram Project • Component<br>Lift compon                         | Type                                          | Lift Name lift name                                                                                   | Select Componentsselect                     |

|                   | Intake Channel            |
|-------------------|---------------------------|
|                   | Pressure Mains            |
|                   | Pump House Structure      |
| Create Component: | Surge Tank                |
|                   | Approach Channel          |
|                   | Pumps & Allied Equipments |
|                   | Substation                |
|                   |                           |

| Project Monitoring Syster ×              |                                                                                                    |                        |         | Select                                                                                                    | <u>^</u> | D   |
|------------------------------------------|----------------------------------------------------------------------------------------------------|------------------------|---------|----------------------------------------------------------------------------------------------------|----------|-----|
| → C 🛈 localhost:8090/PMSWebApp/pmsUser/s | eAssignComponent                                                                                                    |                        |         | Adiiabad<br>Asifabad                                                                                         | 5        | * 📟 |
| PMS                                      |                                                                                                    | Package Info -         | Compone | Bhupalpally<br>Gadwal<br>Hyderabad<br>Jagtial<br>Jangaon<br>Kamareddy<br>Karimnagar<br>Khammam<br>Kothagudem |          |     |
| Package Components Mapping               |                                                                                                    |                        |         | Mahabubabad<br>Mahbubnagar<br>Mancherial<br>Medak<br>Medchal<br>Nagarkumool                                  | 30       |     |
| Select Project                           | Select Package package 1 -                                                                                                    | Component Type         |         | Nalgonda<br>Nirmal                                                                                           |          |     |
| Flood Flow Canal from SRSP -             | , in the second second s | Reservoir Components - |         | Select                                                                                                    | *        |     |
| Select Canal Components None selected +  |                                                                                                    |                        |         |                                                                                                    |          |     |
|                                          |                                                                                                    | Add                    |         |                                                                                                    |          |     |
| Sno: Project Name:                       | Package Component Type:<br>Name:                                                                                                    | District: Component Na | ame:    | Sub Component:                                                                                               | Delete:  |     |
|                                          | Cri                                                                                                    | Pate Component         |         |                                                                                                    |          | \$  |

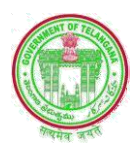

### 4.4. SE Edit Assign Package Component

After Login clicks on SE Edit Assign Package Component tab it will open a New Screen as Package Component Mapping shown below

| elect Proj | ect                           | Select Package | package 1 - | Compone        | nt Type     |                       |        |         |
|------------|-------------------------------|----------------|-------------|----------------|-------------|-----------------------|--------|---------|
| Flood Flo  | w Canal from SRSP             |                |             | Canal C        | omponents   | •                     |        |         |
| Spo:       | Project Name:                 | Packarie Name: | Com         | popent Type:   | District    | Component Name:       | Edit   | Delete: |
| ono.       | i tojest hume.                | ruokuge nume.  |             | ponent type.   | District.   | component nume.       | Luit.  | Derete. |
| 1          | Flood Flow Canal from<br>SRSP | package 1      | Ca          | nal Components | Khammam     | Left Main Canal(1-5   | ) Edit | Delete  |
| 2          | Flood Flow Canal from<br>SRSP | package 1      | Ca          | nal Components | Khammam     | D2@2.30Km             | Edit   | Delete  |
| 3          | Flood Flow Canal from<br>SRSP | package 1      | Ca          | nal Components | Kamareddy   | / D3@3.75 km          | Edit   | Delete  |
| 4          | Flood Flow Canal from<br>SRSP | package 1      | Ca          | nal Components | Bhupalpally | / Left Main Canal(2-3 | ) Edit | Delete  |

✓ In this service list of Projects under his Jurisdiction will be populates
 ✓ He click on Edit button against that project then it opens a new page duly showing the Particulars of that Project in Edit mode

| Edit Component Package Mapping       |                       |                                   |
|--------------------------------------|-----------------------|-----------------------------------|
| Project : Flood Flow Canal from SRSP | Component : D2@2.30Km | Component Type : Canal Components |
| Select District Khammam -            | Select Package        |                                   |
|                                      | package 1             | •                                 |
|                                      |                       | Update                            |
|                                      |                       |                                   |

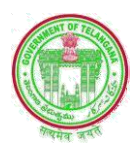

### **5. EE DASH BOARD**

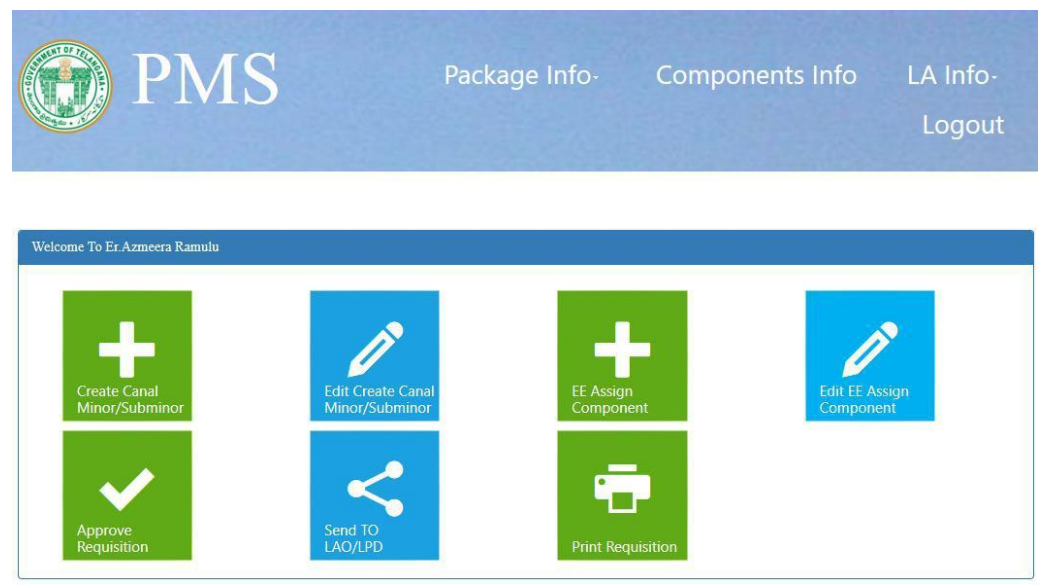

### 5.1. Create Canal Minor/Sub minor

After Login EE clicks on Create Canal Minor/Sub minor tab it will open a New Screen Create Component as shown below

- ✓ In this service list of Packages under his Jurisdiction will be populates under dropdown box for selection.
- ✓ He has to select a Package, Component type, Level-1 Canal and Level-2 Canal from dropdown box for which he wants to create Minor/Sub minors
- ✓ He has to Enter Minor/Sub minors Names if any and Canal type whether it is a Minor/Sub minors, Lined/Unlined, Off take Chainage, Off take Direction and its length and click on Add Component Button.
- ✓ It will display Added Components (Minor/Sub minors) list, then once again he can go through it, if he satisfy he can click on Approve Component Button for Approval or he can simply click on Delete Button for re enter.

| lect Package<br>package 1(FFC- | package 1) 🗸 🗸         | Component Ty                   | ype<br>ed -             | Level-1               | None Selected | •                         | Level-2 N            | one Selected -        |       |
|--------------------------------|------------------------|--------------------------------|-------------------------|-----------------------|---------------|---------------------------|----------------------|-----------------------|-------|
| nal Name                       | Canal Type             |                                |                         | lined/unlined         | offtakeCh     | ainge                     | OfftakeDire          | ction                 |       |
| Sub minor2                     | Sub Minor              |                                | ~                       | Lined                 | 23            |                           | Left                 | ~                     |       |
| nal Length                     |                        |                                |                         |                       |               |                           |                      |                       |       |
| 12                             |                        |                                |                         |                       |               |                           |                      |                       |       |
|                                |                        |                                |                         |                       |               |                           |                      |                       |       |
| km)                            |                        |                                |                         |                       |               |                           |                      |                       |       |
| km)<br>Sno                     | Level                  | Canal<br>Name                  | Canal Type              | Add Components        | Un-Lined      | OffTake<br>Chainage       | OffTake<br>Direction | Canal<br>Length       |       |
| Sno                            | Level<br>4@5.73 Minor2 | Canal<br>Name<br>Sub<br>minor1 | Canal Type<br>Sub Minor | Add Components Lined/ | Un-Lined      | OffTake<br>Chainage<br>22 | OffTake<br>Direction | Canal<br>Length<br>33 | Delet |

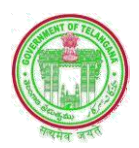

### 5.2. Edit Create canal Minor/Sub minor

After Login EE clicks on Create canal Minor/Sub minor tab it will open a New Screen Edit Component as shown below

- ✓ In this service list of Packages under his Jurisdiction will be populates under dropdown box for selection.
- ✓ After Selection of Package List of components will be displayed. The EE has to mark a tick mark in the check box against, which he wants to be edit/modify and click on Edit Button
- ✓ Component Particulars like Minor/Sub minors Names, Lined/Unlined, Off take Chainage, Off take Direction and its length will be displayed in edit mode, he can Edit/Modify the Particulars wherever the corrections are necessary or if he satisfied he can simply click on the Update Button.

| package 1 | age<br>FFC-package 1) | Left Main Canal - | Level-1        | D4@5.73 -        | Level-2    | select   |
|-----------|-----------------------|-------------------|----------------|------------------|------------|----------|
| Sno       | Canal Name            | Canal Length      | Lined/Un-Lined | OffTake Chainage | OffTake Di | O Minor1 |
|           | Minor1                | 12                | -Select-       | 0.56             | Select     | EDIT     |
|           | Minor2                | 10                | -Select- v     | 4.5              | Select     | - EDIT   |

### **5.3. EE ASSIGN COMPONENT**

After Login EE clicks on EE Assign work tab it will open a New Screen as Assign work shown below

- ✓ In this service list of Sub-divisions under his Jurisdiction will be populates under dropdown box for selection.
- ✓ He has to select a Package, Component type and Component from dropdown box for which he wants to assign to a Sub-division, and click on Add Assign Work Button.

| elect DEE Office                                          | Select -                                                                                   | Select package                                                                                                    |                | Component Type                     |          | Select Component | t            |
|-----------------------------------------------------------|--------------------------------------------------------------------------------------------|----------------------------------------------------------------------------------------------------|----------------|------------------------------------|----------|------------------|--------------|
|                                                           | Q Select                                                                                   |                                                                                                    | © <sup>▼</sup> | Select                             | •        | None selected -  |              |
|                                                           | <ul> <li>Select</li> </ul>                                                                 |                                                                                                    | td Ass         | sign Work                          |          |                  |              |
| Works to DEE O                                            | <ul> <li>Sub Di</li> <li>Sub Di</li> <li>Sub Di</li> <li>Sub Di</li> <li>Sub Di</li> </ul> | vision No.4, Husnabad<br>vision No.2, L.M.D.Colony, Karimnagar<br>vision No.3, Husnabad<br>vision No.1,Husnabad<br>vision No.4, Jangaon |                |                                    |          |                  |              |
| ian Works                                                 |                                                                                            |                                                                                                    |                |                                    |          |                  |              |
|                                                           |                                                                                            |                                                                                                    |                |                                    |          |                  |              |
| ect DEE Office                                            |                                                                                            | Select package                                                                                                    |                | Component Type                     |          | Select Component | Main canal - |
| ect DEE Office                                            | L.M.D.Colony, K                                                                            | Select package<br>arimnag package1                                                                                                    | ¥              | Component Type<br>Canal Components | •        | Select Component | Main canal 🗸 |
| ect DEE Office<br>iub Division No.2,<br>Works to DEE Offi | L.M.D.Colony, K                                                                            | Select package                                                                                                    | • Add Assig    | Component Type<br>Canal Components | <b>v</b> | Select Component | Main canal - |

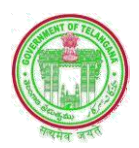

### **5.4. EE EDIT ASSIGN COMPONENT**

After Login EE clicks on EE Edit Assign work tab it will open a New Screen as Edit Assign work shown below

- ✓ In this service list of Sub-divisions under his Jurisdiction will be populates under dropdown box for selection.
- ✓ He has to select a Subdivision from dropdown box for which he wants to Edit assign work, and mark a tick mark in the check box against which he wants edit and click on Edit Button
- ✓ EE can modify the Assigned a Component whatever he wants to assign a particular Component to a Particular Sub-division or Entire Components of one Sub-division to another Sub-division by click on the Approve Assign Work Button.

| Select DEE Office                    | elect -                                                                                                    |                                       |                                     |                                       |
|--------------------------------------|----------------------------------------------------------------------------------------------------|---------------------------------------|-------------------------------------|---------------------------------------|
| C                                    | Q. Search                                                                                                    | 8                                     |                                     |                                       |
| SL No.                               | • Select                                                                                                    | onent Name                            |                                     |                                       |
|                                      | <ul> <li>Sub Division No.4, Husnabad</li> <li>Sub Division No.2, L.M.D.Colo</li> <li>Sub Division No.3, Husnabad</li> <li>Sub Division No.1, Husnabad</li> <li>Sub Division No.4, Jangaon</li> </ul> | ny, Karimnagar<br>jhts reserved   Des | sign By Irrigation & CAD Department |                                       |
| Edit Assign Works                    | Select •                                                                                                    |                                       |                                     |                                       |
| SL No.                               | Package Name                                                                                                    | Component Name                        |                                     |                                       |
| ®17                                  | package1                                                                                                    | PumpHouse                             | edit                                | delete                                |
| Edit Assign Com<br>DEE Sut<br>Office | iponents<br>b Division No.1,Husnabad                                                                                                    | package Compo<br>Package 10 • Lift o  | onent Type S<br>components          | ielect Component<br>Cross Regulator + |
|                                      |                                                                                                    | Edit Assign Work                      | I                                   |                                       |
| Works to DEE (                       | Office:<br>Packag                                                                                                    | ge 10 Cross                           | s Regulator                         | ×                                     |
|                                      |                                                                                                    |                                       |                                     |                                       |

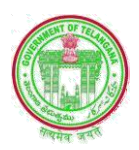

### **5.5. EE APPROVE REQUISTION**

After Login EE clicks on Approve Requirement tab it will open a New Screen as Approve Requirement shown below

- ✓ In this service list of Packages under his Jurisdiction will be populates under dropdown box for selection.
- ✓ He has to select a Package, Component and Village from dropdown box for which he wants to Approve LA Requirement, and click on View Requirement Button
- ✓ List of Requisition will be displayed, if he satisfied he can simply approve Component Requirement duly clicking on Approve Component Requirement Button
- ✓ If EE wants modify the Requisition Particulars wherever the corrections are necessary duly click on the Modify Requirement Button.
- ✓ If EE wants complete modification of the Requisition Particulars he can simply reject the Proposal duly click on the Reject Requirement Button for resubmission

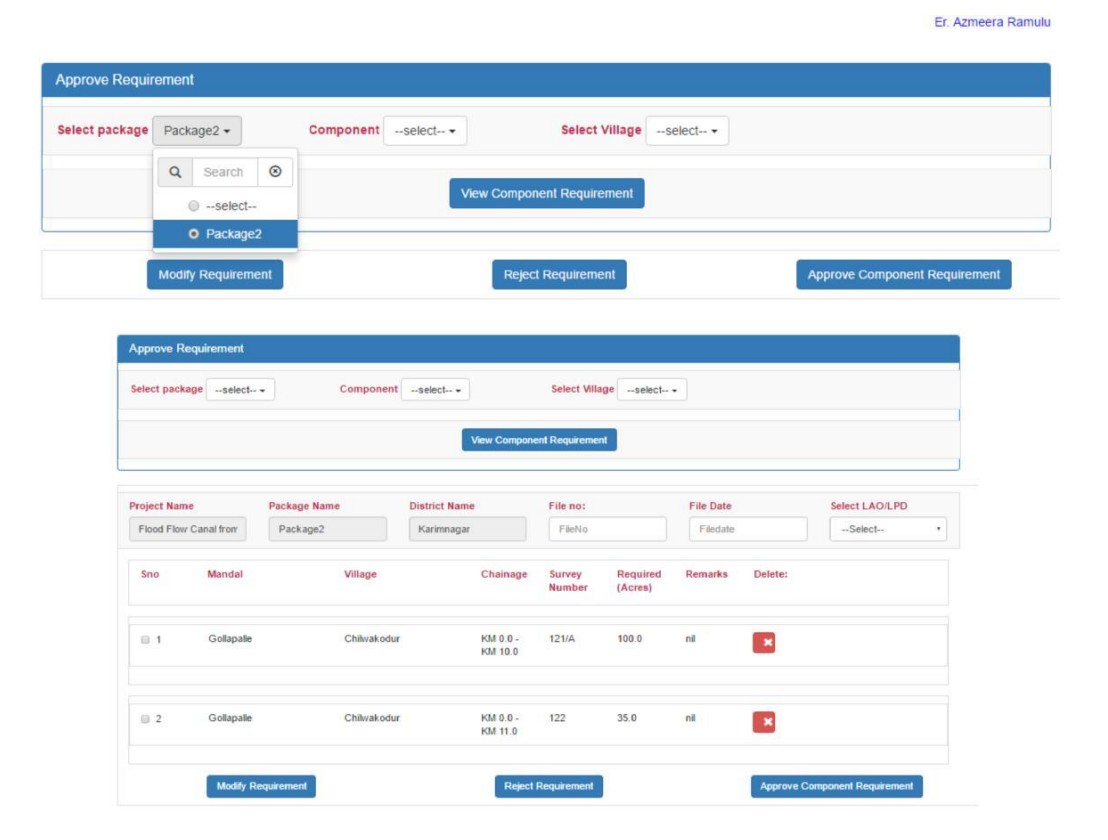

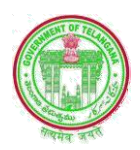

### 6. DEE DASH BOARD

| PMS PMS                      | Package Info-            | Components Info | LA Info-<br>Logout |  |
|------------------------------|--------------------------|-----------------|--------------------|--|
| Welcome To Er.Kura Jyothisri | Edit Requisition Add Str | ructures        |                    |  |

### 6.1. Enter LA Requisition

After Login DEE clicks on Enter Requisition tab it will open a New Screen Add Requisition as shown below

- ✓ In this Screen first he has to select land Acquired Status radio button for Land Acquired and Land Not Yet Acquired.
- ✓ His assigned Project Name, Package Name and District Name will be shown in Freeze Mode.
- ✓ He has to select Component type, in case of Canal Level-1 Canal, Level-2 Canal and Minor/Sub minors from dropdown box for which he wants to Add LA Requisition
- ✓ He has to select Mandal and Village Name from Drop down box. In Case of land Acquired had select LAO also from Drop down.
- ✓ Upload respective Data filled Excel in required format for Land Acquired or Land Not Yet Acquired.
- ✓ Sample Excel file format also available in respective screens for Land Acquired and Land Not Yet Acquired.

| Add Requirement                           |                                                           |                                                     |
|-------------------------------------------|-----------------------------------------------------------|-----------------------------------------------------|
| Select Land Acquired status OLand Ac      | quired                                                    |                                                     |
| Project Name                              | Package Name                                              | District Name                                       |
| project name                              | package Name                                              | District Name                                       |
| Component Type                            | Component None selected                                   | Mandal None selected                                |
| The Survey number accepts only numbers(0- | ∂),alphabets(a-z,A-Z),symbols(/). Upload data in the pres | cribed format.<br>For Sample Excel Sheet Click Here |
| Upload Data in Excel Choose Fil           | No file chosen                                            |                                                     |
|                                           | Submit                                                    |                                                     |
|                                           |                                                           |                                                     |

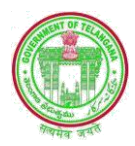

| Add Requirement      |                                             |                                    |                               |                 |                                   |
|----------------------|---------------------------------------------|------------------------------------|-------------------------------|-----------------|-----------------------------------|
| Select Land Acquired | d status OLand Acqu                         | uired  Land not yet Acquired       |                               |                 |                                   |
| Project Name         |                                             | Package Name                       |                               | District N      | ame                               |
| project name         |                                             | package Name                       |                               | District        | Name                              |
| Component Type       | Select *                                    | Component None selected -          | Select Mandal                 | None selected - | Select Village None selected -    |
| The Survey number a  | Q Search ⊗                                  | alphabets(a-z,A-Z),symbols(/). Upl | oad data in the prescribed fo | rmat.           | For Sample Excel Sheet Click Here |
| Upload Data in       | <ul> <li>Reservoir</li> <li>Lift</li> </ul> | No file chosen                     |                               |                 |                                   |
|                      | Canal                                       |                                    | Submit                        |                 |                                   |

| Add Requirement                |                            |        |                                                                       |                 |             |     |                               |
|--------------------------------|----------------------------|--------|-----------------------------------------------------------------------|-----------------|-------------|-----|-------------------------------|
| Select Land Acquired status    | ⊖Land Acquired ●Land       | not ye | t Acquired                                                            |                 |             |     |                               |
| Project Name                   |                            | Pac    | kage Name                                                             |                 | District Na | me  |                               |
| project name                   |                            | pa     | ickage Name                                                           |                 | District N  | ame |                               |
| Component Type                 | Component                  | sel    | ect Select Mand                                                       | al None selec   | ted 🗸       | Se  | elect Village None selected - |
| The Survey number accepts only | numbers(0-9),alphabets(a-z | ٩      | Search                                                                |                 |             | 8   |                               |
| Upload Data in Excel           | Choose File No file chose  |        | <ul> <li>select</li> <li>Package-05-Yedula Pumping Station</li> </ul> | ı-Lift          |             |     | ample Excel Sheet Click Here  |
|                                |                            |        | Package-05-Yedula Pumping Station                                     | n-Pressure Main | s           |     |                               |
|                                |                            |        | Package-05-Yedula Pumping Station                                     | n-Pump House S  | Structure   |     |                               |
|                                |                            |        | Package-05-Yedula Pumping Station                                     | n-Surge Tank    |             |     |                               |
|                                |                            |        | Package-05-Yedula Pumping Statior                                     | n-Pumps & Allie | d Equipment | s   |                               |
|                                |                            |        | Package-05-Yedula Pumping Station                                     | n-Tunnel(23.325 | -24.330)    |     |                               |

| Add Requirement                        |                                           |                              |                           |                               |
|----------------------------------------|-------------------------------------------|------------------------------|---------------------------|-------------------------------|
| Select Land Acquired status OLand      | Acquired  Land not yet Acquired           |                              |                           |                               |
| Project Name                           | Package Name                              |                              | District Name             |                               |
| Palamuru Rangareddy LIS                | Package No.5                              |                              | Nagarkurnool              |                               |
| Component Type                         | Component<br>Package-05-Yedula Pumping St | Select Mandalselect          | t <b>▼</b> Search         | elect Village None selected - |
| The Survey number accepts only numbers | (0-9),alphabets(a-z,A-Z),symbols(/). Upl  | oad data in the prescribed f | select<br>Achampeta       | ample Excel Sheet Click Here  |
| Upload Data in Excel Choose            | File No file chosen                       | 0                            | Amrabad                   |                               |
|                                        |                                           | Submit                       | Bijinapalle               |                               |
|                                        |                                           | 0                            | Charakonda<br>Kalwakurthy |                               |

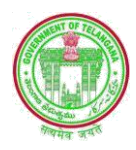

| Add Requirement                       |                          |                          |                              |          |                  |      |               |           |
|---------------------------------------|--------------------------|--------------------------|------------------------------|----------|------------------|------|---------------|-----------|
| Select Land Acquired status OLand     | Acquired                 | yet Acquired             |                              |          |                  |      |               |           |
| Project Name                          | Pa                       | ickage Name              |                              | District | Name             |      |               |           |
| Palamuru Rangareddy LIS               |                          | Package No.5             |                              | Naga     | rkurnool         |      |               |           |
| Component Type                        | Component                |                          | Select Mandal Achampet       | a 🕶      | Select Village   | sele | ect 🗸         |           |
|                                       | Package-05-Ye            | dula Pumping Station-Li  | ift ◄                        |          |                  | Q    | Search        | $\otimes$ |
| The Survey number accepts only number | s(0-9),alphabets(a-z,A-Z | ),symbols(/). Upload dat | ta in the prescribed format. |          |                  | ¢    | select        |           |
|                                       |                          |                          |                              |          | For Sample Excel | 0    | ACHAMPETA     |           |
| Upload Data in Excel Choose           | File No file chosen      |                          |                              |          |                  | 0    | AINOLE        |           |
|                                       |                          |                          |                              |          |                  | 0    | AKKARAM       |           |
|                                       |                          | s                        | Submit                       |          |                  | 0    | BOLGHATPALLE  |           |
|                                       |                          |                          |                              |          |                  | 0    | BOMMANPALLY   |           |
|                                       |                          |                          |                              |          |                  | 0    | BRAHMANAPALLE |           |

| Add Requirement                       |                                          |                                       |                                   |
|---------------------------------------|------------------------------------------|---------------------------------------|-----------------------------------|
| Select Land Acquired status OLan      | d Acquired                               |                                       |                                   |
| Project Name                          | Package Name                             |                                       | District Name                     |
| Palamuru Rangareddy LIS               | Package No.5                             | 5                                     | Nagarkurnool                      |
| Component Type                        | Component<br>Package-05-Yedula Pumping   | Select Mandal Acham                   | peta 🕶 Select Village ACHAMPETA 🕶 |
| The Survey number accepts only number | rs(0-9),alphabets(a-z,A-Z),symbols(/). U | Jpload data in the prescribed format. | For Sample Excel Sheet Click Here |
| Upload Data in Excel Choos            | e File DEE_Acquiredle (1).xlsx           |                                       |                                   |
|                                       |                                          | Submit                                |                                   |

| Add Requirement             |                                                                    |                                                                                               |
|-----------------------------|--------------------------------------------------------------------|-----------------------------------------------------------------------------------------------|
| Select Land Acquired status | quired OLand not yet Acquired                                      |                                                                                               |
| Project Name                | Package Name                                                       | District Name                                                                                 |
| Palamuru Rangareddy LIS     | Package No.5                                                       | Nagarkumool                                                                                   |
| Component Type              | Component Select Mand<br>Package-05-Yedula Pumping Station-Lift -> | Achampeta -                                                                                   |
| Select LAOselect>           | The Survey number accepts only numbers(0-9),alphabets(a-z          | :,A-Z),symbols(/). Upload data in the prescribed format.<br>For Sample Excel Sheet Click Here |
| Upload C Search S           | e DEE_Acquiredle (1).xlsx                                          |                                                                                               |
| O SDC_NGK_1                 |                                                                    |                                                                                               |
| SDC_NGK_2                   | Submit                                                             |                                                                                               |
| RDO_NGK                     |                                                                    |                                                                                               |

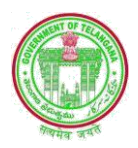

### 6.2. EDIT LA Requisition

After Login DEE clicks on EDIT Requisition tab it will open a New Screen Modify as shown below

- ✓ In this service He can Choose and Open a Requisition file whether it is Modified by the EE or Rejected by the EE for resubmission in the drop down box
- ✓ It will show a list of files retuned by the EE. The DEE can made a tick mark against the file which he wants to modify, then he click on Modify requirement Button
- ✓ It will open a New screen as Update requisition details duly showing the previous LA details on Edit mode
- ✓ The DEE can edit the Particulars wherever the corrections are necessary or if he satisfied he can simply click on the Update Button.

| Select Status  | Q Searc                   | h                      |             | 8      |                    |                    |                   |                   |                     |  |
|----------------|---------------------------|------------------------|-------------|--------|--------------------|--------------------|-------------------|-------------------|---------------------|--|
| Sno            | selec                     | t<br>ted Requisi       | ion From FF |        | Survey             | Required (#        | cres)             | Remarks           |                     |  |
|                | O Modi                    | fied Requisit          | ion From EE |        |                    |                    |                   |                   |                     |  |
| 1 1            | /elgatoor                 | Jagdevpeta             | KM 2.0 - K  | M 33.0 | 4                  | 3.0 4.0            |                   |                   |                     |  |
| ate DEE Requis | Modify Requisition Detail | iirement               |             |        |                    |                    |                   |                   |                     |  |
| ate DEE Requis | Modify Requ               | s<br>S<br>Survey<br>No | Acres       | Guntas | North<br>Structure | South<br>Structure | East<br>Structure | West<br>Structure | No of<br>Structures |  |